## Telefonní gateway DrayTek Vigor2100VG

## Zjištění IP adresy:

Propojte síťové rozhraní počítače s portem P1 až P4 (libovolný port) na Vigor2100VG. V počítači si nastavte na síťovém rozhraní režim DHCP.

| Protokol sítě Internet (TCP/IP) - vlas                                                                     | itnosti                                                       | ? ×      |
|----------------------------------------------------------------------------------------------------|---------------------------------------------------------------|----------|
| Obecné Alternativní konfigurace                                                                            |                                                               |          |
| Podporuje-li síť automatickou konfigurac<br>protokolu IP automaticky. V opačném pi<br>poradí správce sítě. | ci IP, je možné získat nastave<br>řípadě vám správné nastaver | ní<br>1í |
| ⊙ Získat adresu IP ze serveru DHCF                                                                         | <sup>o</sup> automaticky                                      |          |
| C Použít následující adresu IP:                                                                            |                                                               |          |
| <u>A</u> dresa IP:                                                                                         |                                                               |          |
| <u>M</u> aska podsítě:                                                                                     |                                                               | 1        |
| ⊻ýchozí brána:                                                                                             |                                                               | 1        |
| <ul> <li>Získat adresu serveru DNS autom</li> </ul>                                                        | aticku                                                        |          |
| _C Použí <u>t</u> následující adresy serverů                                                               | DNS:                                                          |          |
| Upř <u>e</u> dnostňovaný server DNS:                                                                       |                                                               |          |
| <u>N</u> áhradní server DNS:                                                                               | · · ·                                                         |          |
|                                                                                                    | <u>U</u> přesnil                                              |          |
|                                                                                                    | OK S                                                          | torno    |

## Bude vám přidělena IP adresa včetně masky a brány.

Adresa "*Výchozí brána*" je IP adresa na které je Vigor2100VG dostupný pro konfiguraci přes web rozhraní. Tuto IP adresu zadejte do vašeho internetového prohlížeče a potvrď te.

Adresa http://192.168.1.1

Zobrazí se vám úvodní obrazovka s tímto menu:

Quick Start Wizard Online Status Internet Access LAN NAT Firewall Applications VoIP Wireless LAN System Maintenance Diagnostics

Klikněte na "VoIP" a menu se vám rozbalí takto:

Quick Start Wizard **Online Status** Internet Access LAN NAT Firewall Applications VolP DialPlan SIP Related Function CODEC / RTP / DTMF Voice Call Status ▶ QoS Wireless LAN System Maintenance Diagnostics

Klikněte na "*SIP Related Function*" a v pravé části se vám zobrazí obrazovka pro nastavení parametrů, které vyplníte takto:

| SIP Port      | : 5060                                                 |           |
|---------------|--------------------------------------------------------|-----------|
| Registrar     | ; <ip adresa="" serveru="" sip=""></ip>                |           |
| Proxy         | <pre>&lt;  <ip adresa="" serveru="" sip=""></ip></pre> | Duplicate |
| Domain/Realm  | : 802.cz                                               | Duplicate |
| 🗖 Stun Server | :                                                      |           |

## **Ports Setting**

SIP

| Port 1             |                                      |
|--------------------|--------------------------------------|
| 🗹 Use Registrar    |                                      |
| Display Name       | ∶ <jmeno disp.="" na=""></jmeno>     |
| Account Name       | : <uživ. jméno=""></uživ.>           |
| Authorization User | : <uživ. jméno=""> Duplicate</uživ.> |
| Password           | uživatelské heslo                    |
| Expiry Time        | 10 mins 💌                            |

Nastavení "SIP" by se mělo odvíjet od vašeho přiděleného tel čísla a to takto:

Registrar a Proxy: zjistíte na http://www.802.cz/zjisteni-sip-serveru/

*Account Name*: Zadáte vaše uživatelské jméno = vaše tel. číslo *Authorization User*: Zadáte vaše uživatelské jméno = vaše tel. číslo *Password*: Zadáte vaše uživatelské heslo pro vaše tel. číslo

Nastavení uložíte kliknutím na tlačítko "*OK*". Tímto je ukončena konfigurace pro tel. bránu. Nastavení "*Internet Access*" je třeba provést podle požadavku poskytovatele připojení, v případě služeb <u>802.cz</u> to je na DHCP režim a následné zaregistrování do sítě. Vždy však musí byt (v menu "*Internet Access* / *Static or Dynamic IP*") nastaveno v položce "*Access Control*" hodnota "*Enabled*".

Static or Dynamic IP (DHCP Client)

| Access Control   |          |           |
|------------------|----------|-----------|
| Broadband Access | € Enable | O Disable |